# ПАМЯТКА УЧАСТНИКА ВТОРОГО ТУРА РЕГИОНАЛЬНОГО ЭТАПА ВСЕРОССИЙСКОЙ ОЛИМПИАДЫ «СОФИУМ»

### 1. Регистрация

- Пройдите по ссылке в раздел олимпиады «Софиум» https://www.rcoit.ru/competitions/olimpiada2023-2024/
- Нажмите кнопку «Регистрация»

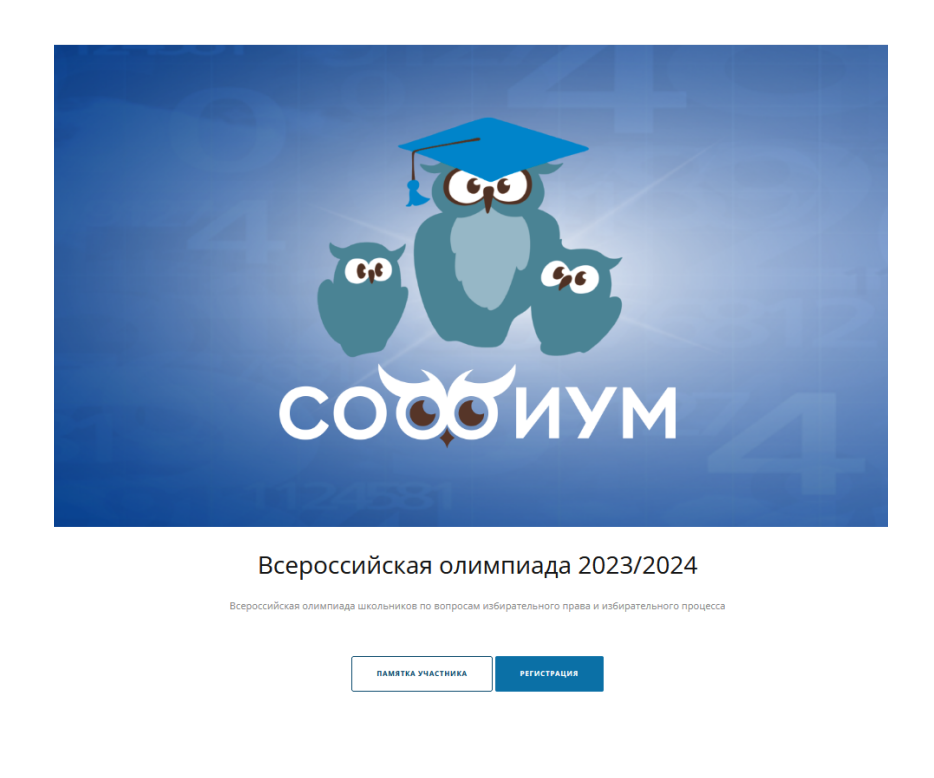

• Введите Ваш e-mail, который Вы предоставляли ИКСРФ, и нажмите кнопку «Начать»

#### Регистрация

| Для участия в втором туре регионального   | » этала Всероссийской олимпиады школьников по вопросам избирательного права<br>и избирательного процесса |
|-------------------------------------------|----------------------------------------------------------------------------------------------------|
| Если ранее вы уже регистрировались на наш | ием сайте, рекомендуем осуществить <b>вход на сайт</b> и продолжить заполнение заявки.                   |
| Адрес электронной почты *                 | P                                                                                                    |
|                                           | начать                                                                                                   |

• Если Ваш e-mail не подходит, то обратитесь в техническую поддержку РЦОИТ при ЦИК России, направив сообщение на электронную почту <u>olimp@rcoit.ru</u>.

#### • Заполните все поля:

| Если ранее вы уже регистрировали | сь на нашем сайте, рекомендуем осуществить <b>вход на сайт</b> и продолжить заполнение заявки. |
|----------------------------------|------------------------------------------------------------------------------------------------|
| acc *                            | 10-е классы О 11-е классы                                                                      |
| амислия *                        | (З Иванов                                                                                      |
| 19 × -                           | (З Неан                                                                                        |
| чество *                         | ( <sup>27</sup> Неонович                                                                       |
| рёс электронной почты *          | ℓ <sup>d</sup> test@rcolt.ru                                                                   |
| Sъект Российской Федерации *     | Республика Северная Осетия-Алания 🔹 🗸 🗸                                                        |
| INH *                            | ( <sup>2</sup> un                                                                              |
| раль*                            | A                                                                                              |
| дтверждение пароля *             | f <sup>a</sup>                                                                                 |
| едите слово на картинке *        | ( <sup>₽</sup> BEJZW                                                                           |
| ия обязательные для заполнения.  |                                                                                                |
| Нажимая на кнопку «              | Этлоавиты». Вы полтвелждаете геоё госодске на облаботку персональных данных                    |

Регистрация

- выберите свой класс (10-й или 11-й);
   Заполните:
- вашу фамилию;
- ваше имя;
- ваше отчество;
- ваш e-mail будет введен автоматически;
- из выпадающего списка выберите Ваш субъект РФ;

- логин появится автоматически после ввода e-mail (логин будет соответствовать вашей электронной почте без окончания, например, для адреса <u>sofium@mail.ru</u> логин будет sofium);

- придумайте и введите пароль, запишите его, чтобы не забыть (рекомендуется использовать не менее 8 знаков, чтобы из них была хотя бы 1 цифра

и 1 прописная буква);

- повторите пароль;
- введите знаки с картинки.

Когда будут заполнены все поля, кнопка «Отправить» станет синего цвета, нажмите на неё. После этого регистрация завершена.

• Для прохождения тестирования необходимо авторизоваться

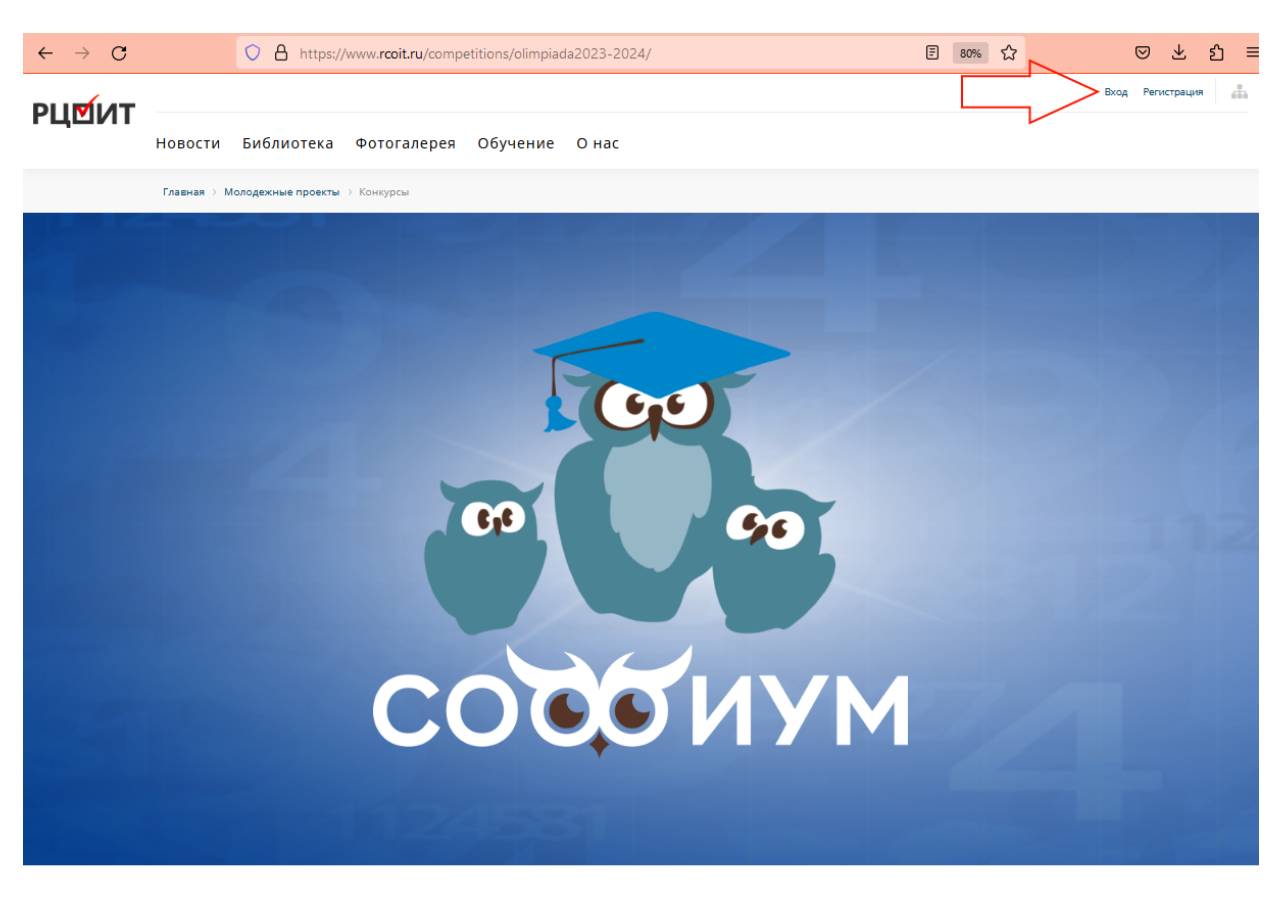

Всероссийская олимпиада 2023/2024

• Чтобы авторизоваться на сайте РЦОИТ при ЦИК России (<u>www.rcoit.ru</u>) и попасть в личный кабинет или пройти тестирование, нажмите кнопку «Вход» и введите логин и пароль, указанные при регистрации.

## 2. Тестирование

- В назначенный срок проведения тестирования Вам необходимо авторизоваться на сайте РЦОИТ при ЦИК России (смотрите раздел регистрация) и перейти на страницу раздела олимпиады «Софиум»: https://www.rcoit.ru/competitions/olimpiada2023-2024/.
- Нажмите кнопку «Проверка системы» и убедитесь, что программа тестирования корректно работает на Вашем электронном устройстве (компьютер, планшет, телефон).

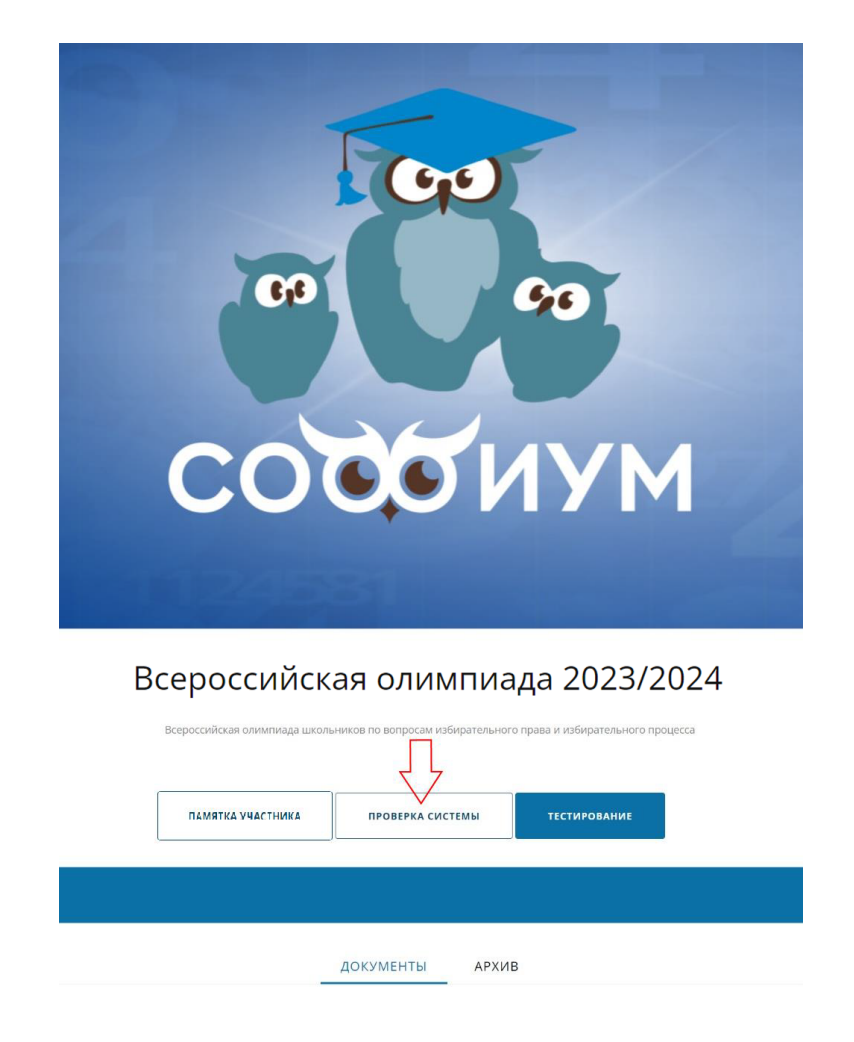

- Рекомендуются следующие интернет-браузеры: Яндекс.браузер, Google Chrome, Opera.
- Для проведения тестирования нажмите кнопку «Тестирование», затем нажмите кнопку «Начать».

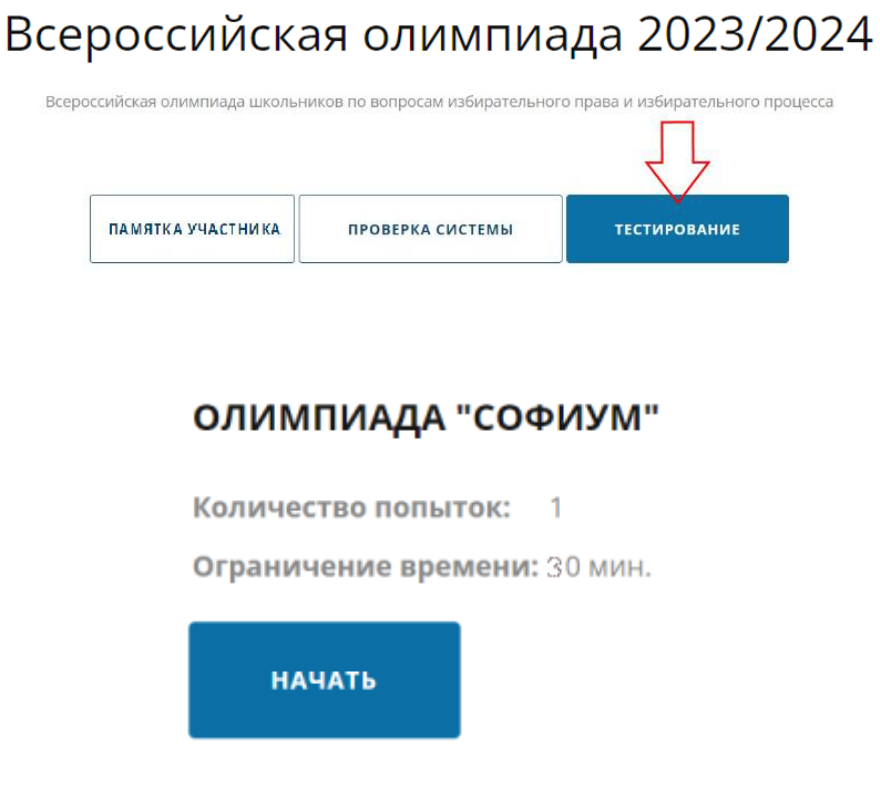

### • Внимание!

- На тестирование отведено 30 минут.
- Дается только одна попытка.
- Тест состоит из 30 вопросов.
- В тест включены как вопросы с одним правильным ответом,

| 1 2 3 4 5 6 7 8 9 10 , 00:09:5                             |           |  |  |  |  |  |
|------------------------------------------------------------|-----------|--|--|--|--|--|
| Вопрос1                                                    |           |  |  |  |  |  |
| <ul> <li>ответ1</li> <li>ответ2</li> <li>ответ3</li> </ul> |           |  |  |  |  |  |
| ДАЛЕЕ                                                      | ЗАВЕРШИТЬ |  |  |  |  |  |

так и вопросы с несколькими правильными ответами.

| Ответ 1 |  |
|---------|--|
| Ответ 2 |  |
| Ответ 3 |  |
| Ответ 4 |  |
| Ответ 5 |  |

- Для перехода к следующему вопросу нажмите кнопку «Далее».

- Программа тестирования позволяет вернуться к любому вопросу и изменить ответ, но только до того момента, как Вы нажмете кнопку «Завершить».

- Уже отвеченные вопросы подсвечиваются. 💿 🗿 🕘 🗉

• После ответа на все вопросы нажмите кнопку «Завершить» и подтвердите, после этого отобразится кнопка «Посмотреть результаты тестирования», при нажатии на которую отобразится Ваш результат и Ваши ответы.

## 3. Процедура подачи апелляции

• После авторизации на сайте РЦОИТ при ЦИК России нажмите кнопку «Личный кабинет».

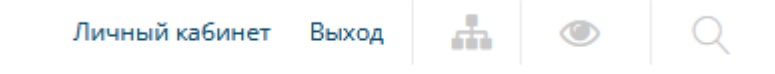

- В личном кабинете во вкладке Софиум Вы сможете:
  - увидеть количество баллов по результатам тестирования;
  - посмотреть свои ответы, нажав кнопку «Результат»;
  - скачать результаты;

|                           | ГЛАВНА               | я кон    | НКУРСЫ СС      | мумф   |     |                      |
|---------------------------|----------------------|----------|----------------|--------|-----|----------------------|
| Зсероссийская ол          | импиада 202          | 3/2024   |                |        |     |                      |
| Наименование тестирования | Субъект              | Класс    | Набрано баллов | Резуль | тат | Варианты обжалования |
| Региональный этап         | Белгородская область | 11 класс | 10 (2,50%)     | РЕЗУЛЬ | TAT | апелляция            |
|                           |                      |          |                | 1      |     |                      |

- Увидеть данные, которые Вы ввели при регистрации;
- Обжаловать итоги тестирования.
- Для обжалования итогов тестирования нажмите кнопку «Апелляция».

|                           | ГЛАВНАЯ              | а кон    | ІКУРСЫ       | СОФИУМ |           |                      |
|---------------------------|----------------------|----------|--------------|--------|-----------|----------------------|
| Всероссийская оли         | мпиада 2023/         | 2024     |              |        |           |                      |
| Наименование тестирования | Субъект              | Класс    | Набрано балл | ОВ     | Результат | Варианты обжалования |
| Региональный этап         | Белгородская область | 11 класс | 10 (2,50%)   |        | РЕЗУЛЬТАТ | АПЕЛЛЯЦИЯ            |

• В появившемся окне добавьте файл в форматах doc, docx или pdf, для завершения процедуры апелляции нажмите кнопку «Отправить».

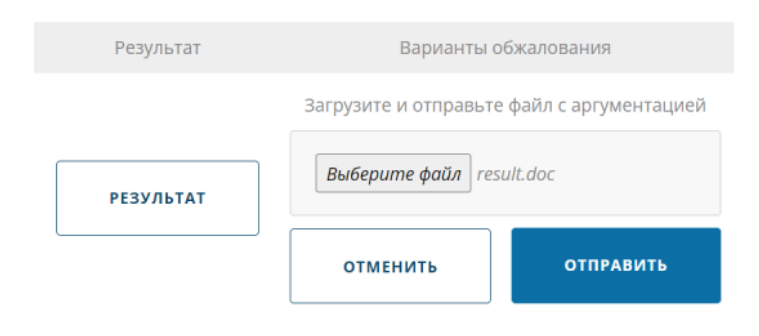